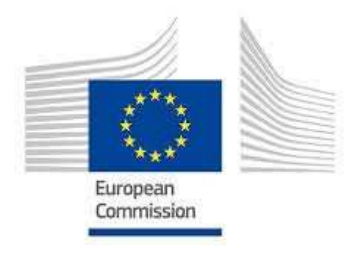

THE FRAMEWORK PROGRAMME FOR RESEARCH AND INNOVATION

# PROCEDURE TO UPLOAD FILES WITHIN WEBSITE

13/03/2020

SMARTEC

2

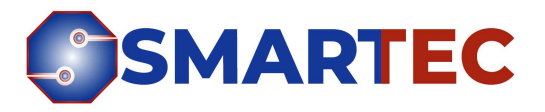

### ► Connection to the private part using your login/password

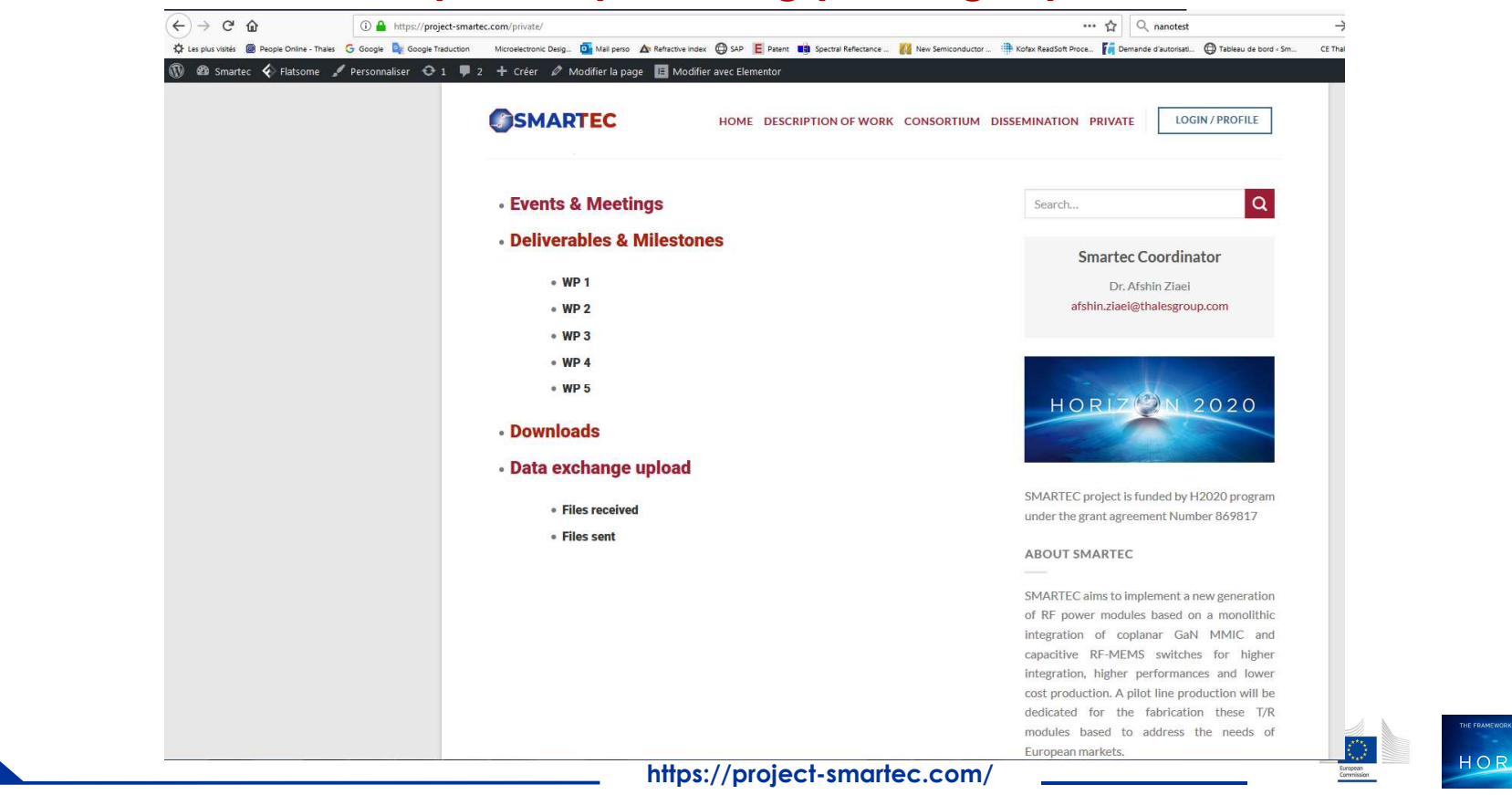

2020

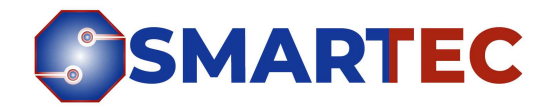

### ► To send files/data to the partners

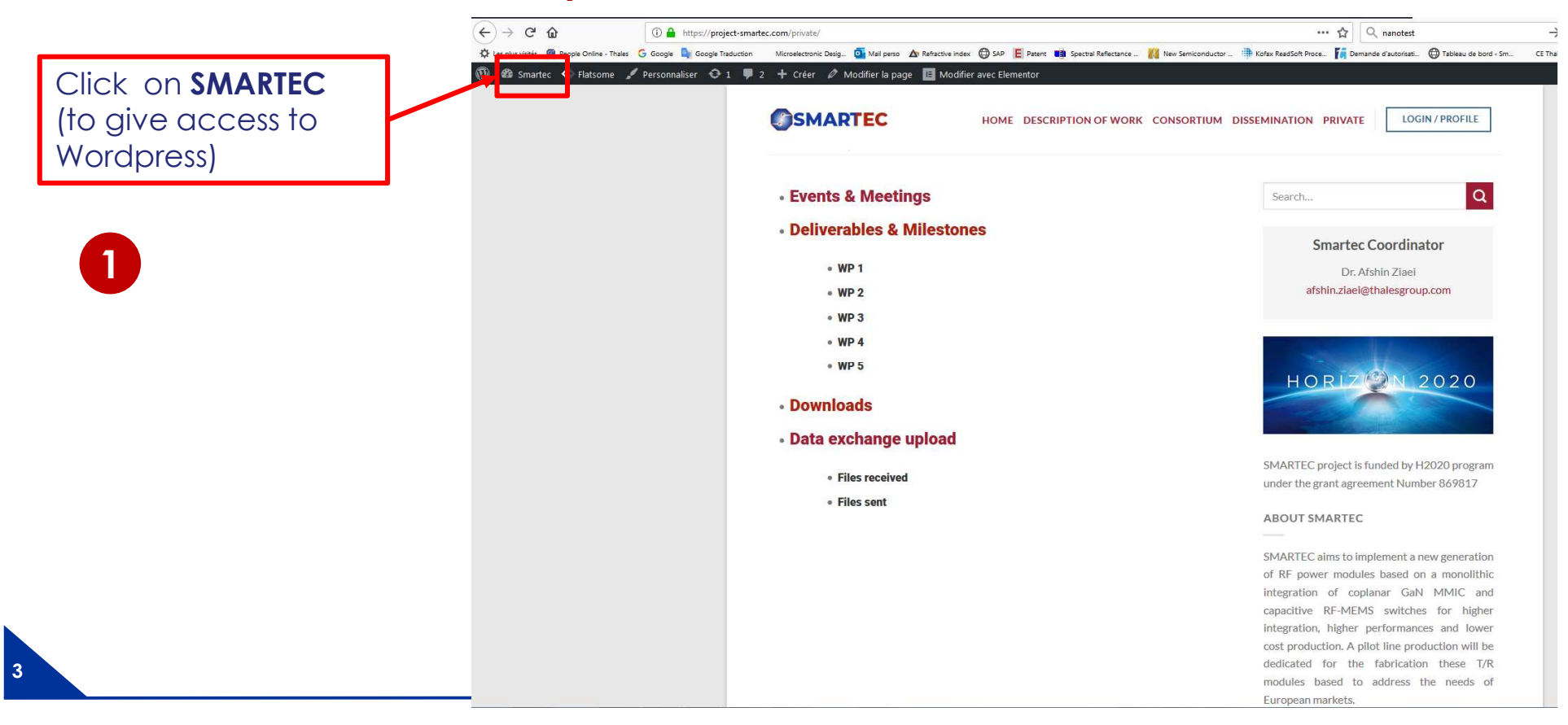

All items of website

are described here

### ► To send files/data to the partners

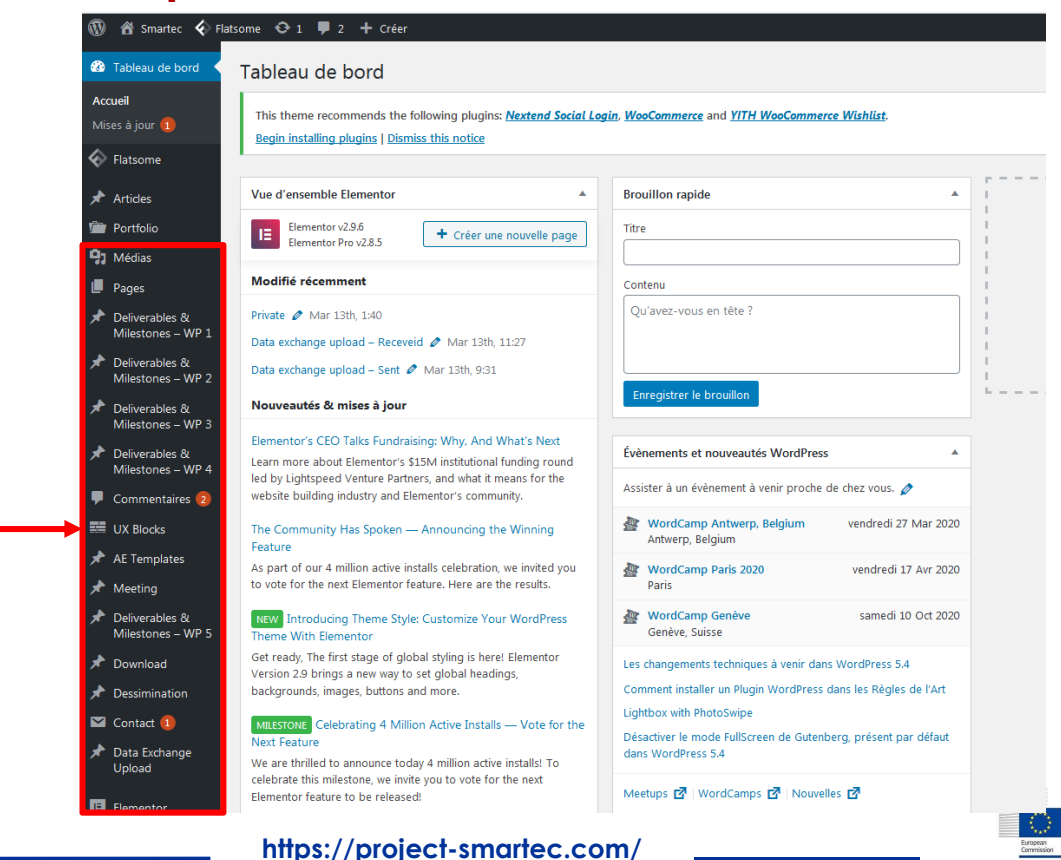

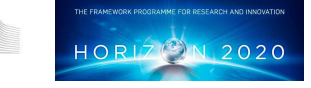

**SMARTEC** 

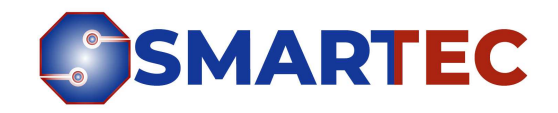

# ► To send files/data to the partners

➡ First : upload your file to send to another partner

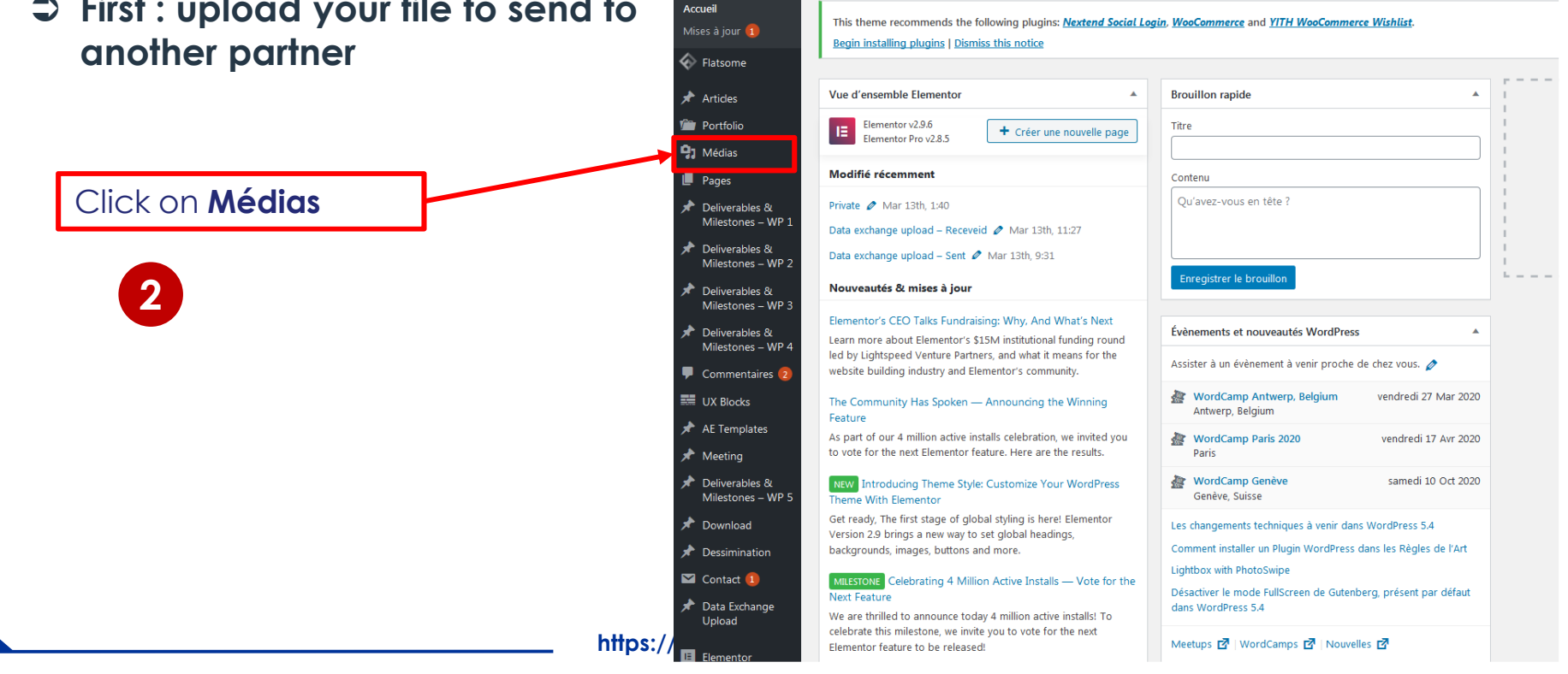

🚯 者 Smartec 🎸 Flatsome 📀 1 📮 2 🕂 Créer

Tableau de bord

🛞 Tableau de bord

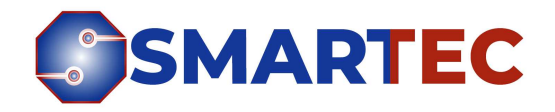

### ► To send files/data to the partners 🚯 📸 Smartec 🎸 🕂 1 📮 2 🕂 Créer ➡ First : upload your file to send to 🚳 Tableau de bord Bibliothèque de médias Ajouter Flatsome another partner commends the following plugins: Nextend Social Login, WooCommerce and YITH WooCommerce Wishlis 🖈 Articles Begin installing plugins | Dismiss this notice Portfolio Médias Tous les éléments média . Toutes les dates • Sélection en masse Click on "Ajouter" for Bibliothèque adding the file THALEB MW. Pages SMARTEC F Ε. 3 Deliverables & SMARTEC D5.1 POP Profiler-analyses-on-Template-Minutes Milestones – WP D\_Requirements-MEMS-FORTH-Flyers\_Template\_2020 for-SMARTEC-SMARTEC\_Template n2.pdf released.zip -V2 docx meetings.doc DX X dor Peliverables & Milestones - WP 0.000 🖈 Deliverables & Milestones - WP PRESENTATION-2ndmeeting-Liege-🖈 Deliverables & 21.22.1.20-Module-1995 (m. 1996) Milestones – WP developmentCidete.p LOGO\_SMARTEC\_DEF df SM. .pdf Day-2-1.pdf Day-1-1.pdf Day-2.pdf 루 Commentaires 🧔 UX Blocks THALES FORTH NO Ĕ OSMARTEC 🖈 AE Templates SMARTEC SMARTEC ASSNE 110 SMARTEC-LIEGE-THALES \* Meeting MEETING-JANUARY Minutes-SMARTEC\_Minutes-2020-FORTH-SMARTEC\_PM1\_Agen SMARTEC\_ConCall-SMARTEC\_Presentatio 🖈 Deliverables & TASK-2.1.pptx da.pdf 1\_05112019.pdf n-Template.pptx KoM\_04102019.pdf Milestones - WP **N** 2020 HOR https://project-smartec.com/

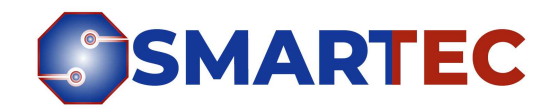

### ► To send files/data to the partners

First : upload your file to send to another partner

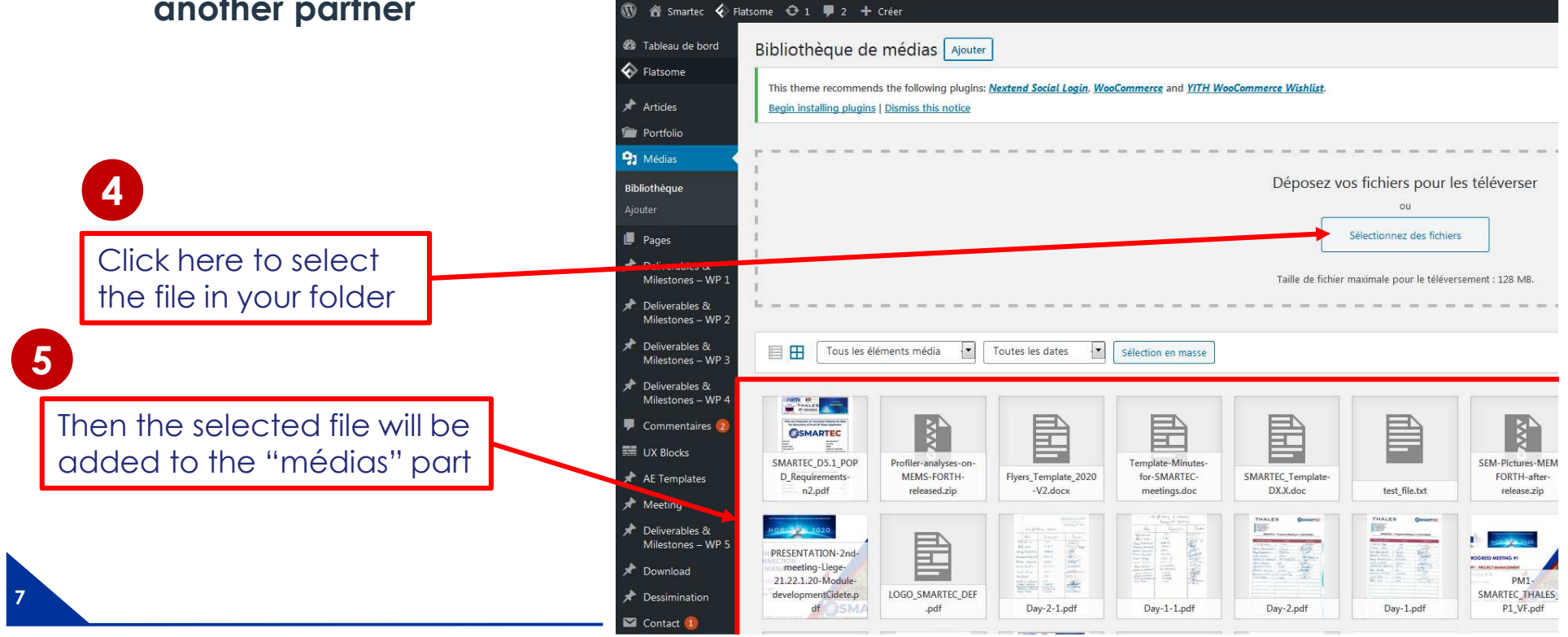

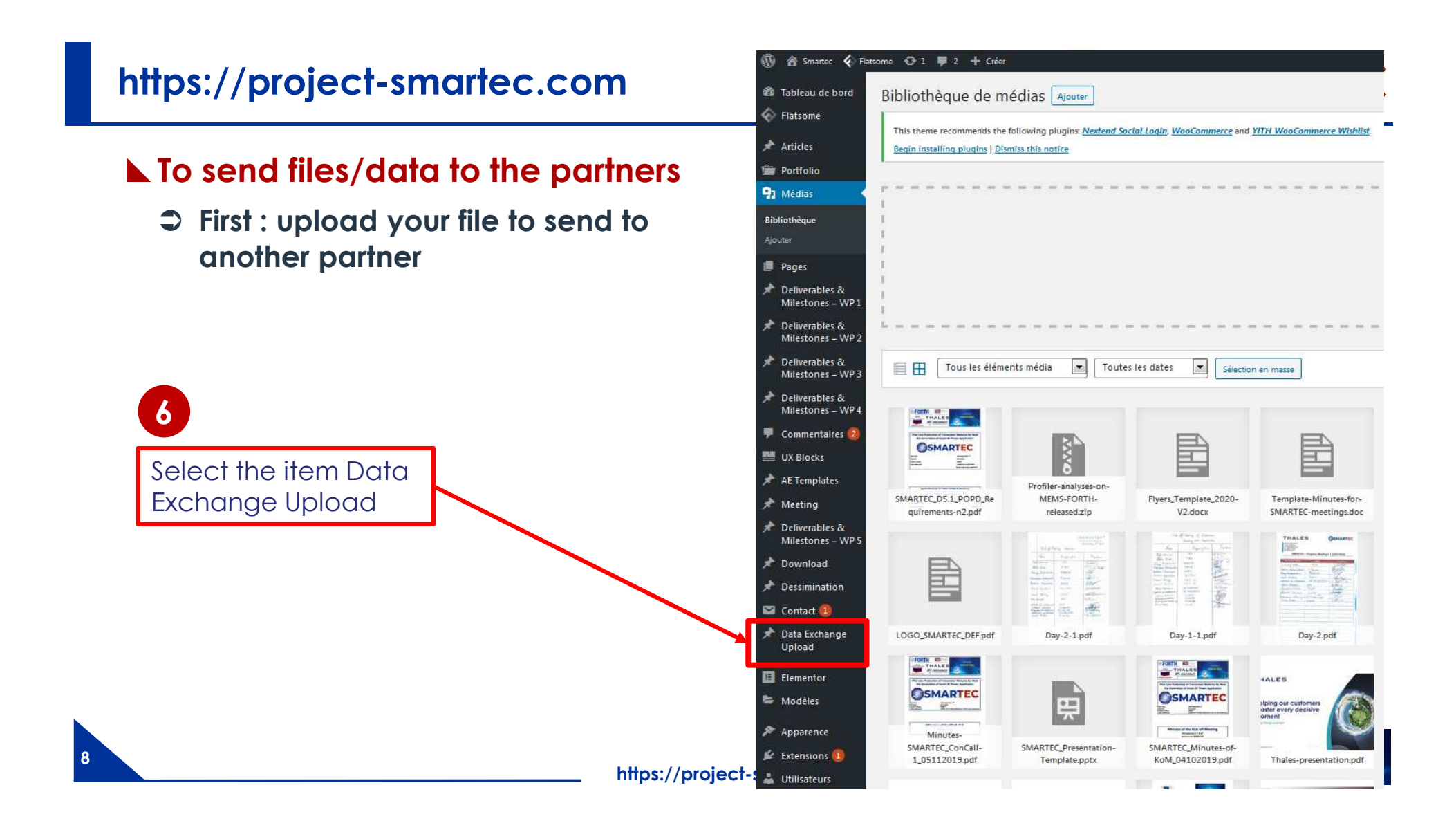

![](_page_8_Picture_0.jpeg)

![](_page_9_Picture_1.jpeg)

| <ul> <li>Resona ⊙1 ♥2 + C4er</li> <li>Ajouter un nouveau Data Exchange Upload</li> </ul>                                                                                                    |                                         | Bonjour, Pa<br>Options de l'écran                  |
|----------------------------------------------------------------------------------------------------|-----------------------------------------|----------------------------------------------------|
| This there recommends the following plugine <u>Newtone Social Logics</u> <u>WooCommerce</u> and <u>VITH WooCommerce Wishlist</u> .<br><u>Beam installing plugins</u> ( <u>Commercial Social Logics</u> ) | Give a title                            |                                                    |
| Saisissez le titre                                                                                                    |                                         | AE Post Template                                   |
|                                                                                                    |                                         |                                                    |
| 93 (92 Ajoutar un mádia                                                                                                    | Vau                                     | el Texte                                           |
| Formats" Peragraphe * B I 🗄 🗄 🕊 🗮 🚍 🖉 🚍 🧱                                                                                                    |                                         | ×                                                  |
|                                                                                                    |                                         | Publier                                            |
|                                                                                                    |                                         | Enregistrer le brouillon                           |
| P4                                                                                                    |                                         | Apen                                               |
| 0                                                                                                    |                                         | Y Etat : Brouillon Modifier                        |
|                                                                                                    |                                         | Vabilite : Public Modifier                         |
|                                                                                                    |                                         | STE COMMENDARIA MODIFIEL                           |
|                                                                                                    |                                         | Publ                                               |
| s                                                                                                    |                                         | this second                                        |
|                                                                                                    |                                         | etiquettes                                         |
| 9                                                                                                    |                                         | Ajou                                               |
| Nemielle de most : 0                                                                                                    |                                         | Séparez les étiquettes par des virgules            |
| Data Exchange upload                                                                                                    |                                         | Choisir parmi les étiquettes les plus     children |
| Document title                                                                                                    |                                         | utrises                                            |
|                                                                                                    | Name of document                        | Image mise en avant                                |
|                                                                                                    |                                         | Part of the second second                          |
| File to share                                                                                                    |                                         | Darmer innage most en avent                        |
| Aucun fichier sälectionne Ajouter un fichier                                                                                                    |                                         |                                                    |
| From                                                                                                    |                                         |                                                    |
|                                                                                                    | Indicatos who is sonding the            |                                                    |
|                                                                                                    |                                         |                                                    |
| Share to :                                                                                                    | de ourse ost "frome"                    |                                                    |
| Afabin ZIAEI                                                                                                    |                                         | A                                                  |
| Alexandra NORIEGA                                                                                                    |                                         | RAL<br>BA                                          |
| Antonis STAVRENEDIS                                                                                                    |                                         |                                                    |
| Claude test                                                                                                    |                                         |                                                    |
| Dister PLATZEK                                                                                                    |                                         |                                                    |
| George KONS (AN IDINS                                                                                                    | Select who is/dre the recipients of the |                                                    |
|                                                                                                    |                                         |                                                    |
| Auteur                                                                                                    |                                         |                                                    |
| Pacio (Pacio)                                                                                                    |                                         |                                                    |
|                                                                                                    | 4 ×                                     | THE EDAMENIOUS DOCODANNE FOR DECEMON               |
|                                                                                                    |                                         | THE TRANSPORT PRODUCTION FOR RESEARCH A            |
|                                                                                                    |                                         |                                                    |
|                                                                                                    | https://project-smartec.com/            | HURLZONZ                                           |

![](_page_10_Picture_1.jpeg)

| Ajouter un nouveau Data Exchange Opioau                                                                                                    |                                        |                                                                                                  |
|----------------------------------------------------------------------------------------------------|----------------------------------------|--------------------------------------------------------------------------------------------------|
| This theme recommends the following plugines <u>Nexteend Social Login</u> , <u>WooCommerce</u> and <u>VITH WooCommerce Wishlist</u> .<br><u>Begin installing plugins</u> ( <u>Dismiss this notice</u> |                                        | e                                                                                                |
| Saisissez le titre                                                                                                    |                                        | AE Post Template                                                                                 |
|                                                                                                    |                                        | Select Layout                                                                                    |
| P1 Mouter un médie<br>50 Formats * Paragraphe * B I ⊞ ⊞ 66 ≝ ≝ ⊒ dP ⊞                                                                                                    | Vecel Text                             |                                                                                                  |
| Ame = 11pt ・ ▲・ 〇 タ 圏・ Ω 体 表 つ ご ●                                                                                                    |                                        | Publier                                                                                          |
| pe 1                                                                                                    |                                        | Enregistrer la brouillon                                                                         |
|                                                                                                    |                                        | <ul> <li>Etat : Brouillon <u>Modifier</u></li> <li>Visbilité : Public <u>Modifier</u></li> </ul> |
|                                                                                                    | Click on "ajouter un tichier" to add a | Publier tout de suite Modifier                                                                   |
|                                                                                                    | file from the "Médias" part of website | Publi                                                                                            |
| PS                                                                                                    |                                        | Étiquettes                                                                                       |
| 5<br>Normal 18 WAS 10                                                                                                    |                                        | Ajout                                                                                            |
| Data Exchange upload                                                                                                    |                                        | Choisir parmi las étiquettes las plus                                                            |
| Document title                                                                                                    |                                        | utiliskes                                                                                        |
|                                                                                                    |                                        | Image mise en avant                                                                              |
| File to share                                                                                                    |                                        | Definir filmage mise en avant                                                                    |
|                                                                                                    |                                        |                                                                                                  |
|                                                                                                    |                                        |                                                                                                  |
| Share to :                                                                                                    |                                        |                                                                                                  |
| 27 Afgin ZIAEI                                                                                                    |                                        |                                                                                                  |
| Antonis STAVRPNDIS<br>Brune HEUSDENS                                                                                                    |                                        |                                                                                                  |
| Ceude test                                                                                                    |                                        |                                                                                                  |
| George KONSTANTIDINGS                                                                                                    | τ.                                     |                                                                                                  |
| Auteur                                                                                                    |                                        |                                                                                                  |
| Pacio (Pacio)                                                                                                    |                                        |                                                                                                  |
|                                                                                                    |                                        | THE EDAMEWOOK DOUGDAMME FOD DESEARCH AN                                                          |

12

![](_page_11_Picture_1.jpeg)

![](_page_11_Figure_2.jpeg)

![](_page_12_Picture_1.jpeg)

| This there are more the following storing. Martend Social Josin Wee Compares and VITU W- Compares Weikling                                                                      |                                             |                                         |
|----------------------------------------------------------------------------------------------------|---------------------------------------------|-----------------------------------------|
| Ind theme recommends the following pugins <u>reacted social coding woolcommerce</u> and <u>if if it woolcommerce</u> withiust.<br>Begin installing plugins (Dismiss this notice |                                             |                                         |
| Saisissez le titre                                                                                                    |                                             | AE Post Template                        |
| ·                                                                                                    |                                             | Select Layout                           |
| 93 Ajouter un média                                                                                                    | Vale                                        | I Texte Global 💌                        |
| Formats * Paragraphe * B I 🗄 🗄 64 🖹 🚍 🖉 🗃 🞆                                                                                                    |                                             | ×                                       |
|                                                                                                    |                                             | Publier                                 |
| 1                                                                                                    |                                             | Enregistrar la brouillon                |
|                                                                                                    |                                             | P Etat : Brouillon Modifier             |
|                                                                                                    | Click on "publier" (to publish) the file    | Visbilité : Public <u>Modifier</u>      |
|                                                                                                    |                                             | Publier tout de suite M                 |
|                                                                                                    | will available on website for the           |                                         |
|                                                                                                    |                                             | Étiquettes                              |
|                                                                                                    | selected partners                           |                                         |
| 9<br>Homow de mots: 0                                                                                                    |                                             | Séporez les étiquettes par des virgules |
| Data Exchange upload                                                                                                    |                                             | Choisir parmi las étiquettes las plus   |
| Document title                                                                                                    |                                             | utrisees                                |
|                                                                                                    |                                             | Image mise en avant                     |
| File to share                                                                                                    |                                             | Définir l'image mise en avant           |
| Aucun fichier sälectionné Ajouter un fichier                                                                                                    |                                             |                                         |
| From                                                                                                    |                                             |                                         |
|                                                                                                    | Send an email to the concerned              |                                         |
| Gran to -                                                                                                    |                                             |                                         |
| TALL TALL                                                                                                    | <b>16</b> partners that there is a document | *                                       |
| Alexandra NOREGA                                                                                                    |                                             | 800<br>800                              |
| Antonis STAVRINDIS                                                                                                    | available on website for them               |                                         |
| Claude test                                                                                                    |                                             |                                         |
| George KONSTANTIDINS                                                                                                    |                                             | -                                       |
|                                                                                                    |                                             |                                         |
| Auteur                                                                                                    |                                             | *                                       |
|                                                                                                    |                                             |                                         |
| Paolo (Paolo)                                                                                                    |                                             |                                         |

14

### ► To send files/data to the partners

- You can check the file sent : go back to the website
- Send an email to the recipient(s) to advise him that there is a document available on website

![](_page_13_Picture_4.jpeg)

**SMARTEC** 

![](_page_14_Picture_1.jpeg)

|                                 | HOME DESCRIPTION OF WORK CONSORTI                                                        | UM DISSEMINATION PRIVATE LOGIN / PROFILE                                |
|---------------------------------|------------------------------------------------------------------------------------------|-------------------------------------------------------------------------|
|                                 | Events & Meetings                                                                        | Search Q                                                                |
|                                 | Deliverables & Milestones     WP 1     WP 2                                              | Smartec Coordinator<br>Dr. Afshin Ziaei<br>afshin.ziaei@thalesgroup.com |
|                                 | • WP 3<br>• WP 4<br>• WP 5                                                               | HORIZ N 2020                                                            |
| Files that you<br>have received | • Downloads<br>• Data exchange upload                                                    | SMARTEC project is funded by H2020 program                              |
|                                 | <ul> <li>Files received</li> <li>Files sent</li> <li>Files that you have sent</li> </ul> | ABOUT SMARTEC                                                           |
|                                 |                                                                                          | SMARTEC aims to implement a new generation                              |